## **POWERSCHOOL EREGISTRATION INSTRUCTIONS**

Your PowerSchool Parent Account has been set up by the building secretary.

Website: <u>https://midland.powerschool.com</u>

Your username \_\_\_\_\_

Password:

This account has been connected to your child(ren) already. If you need to add a student let the building secretary know so they can be added.

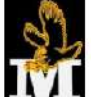

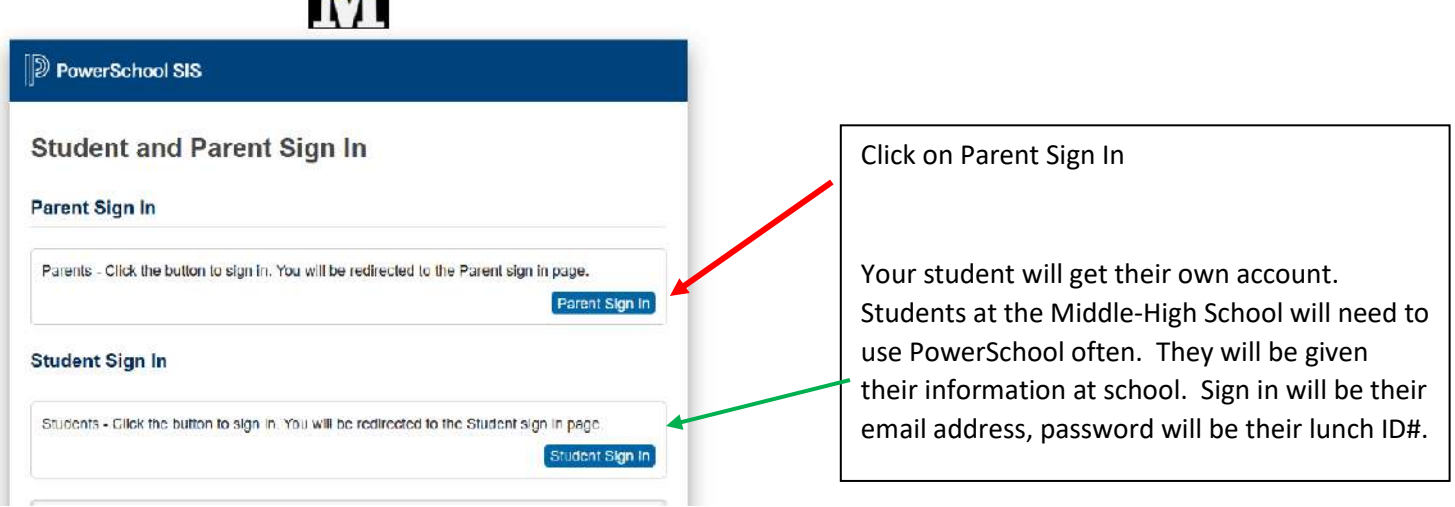

You can reset your password at any time by going to Account Preferences

When you sign in this is what you will see - student name(s) in blue bar

| PowerSc                  | chool SIS             |         |       |     |       |    |   |        |    |     | From th  |
|--------------------------|-----------------------|---------|-------|-----|-------|----|---|--------|----|-----|----------|
| Kaden                    | -216                  |         |       |     |       |    |   |        |    |     | page yo  |
| Navigation               | Grades and Atte       | ndan    | · • · | STU | DENTI |    |   |        |    |     | attenda  |
| Grades and<br>Attendance | Crudoo una Atto       | Induity |       |     |       |    |   |        |    |     |          |
| Grade History            | Grades and Attendance |         |       |     |       |    |   |        |    |     | to see t |
| Attendance<br>History    | Last Week This Week   |         |       |     |       |    |   | make u |    |     |          |
| Email<br>Notification    | Ехр                   | Μ       | т     | W   | н     | F  | М | т      | W  | Н   | You can  |
| Comments                 | AM-PM(M-F)            |         |       |     |       |    |   |        |    | EAH | teacher  |
| Forms                    | P4(M-F)               |         |       |     |       |    |   |        |    |     | them di  |
| School Bulletin          | P5(M.R)               |         | *     | *   |       | 3e |   | 8      | ÷. |     | To com   |
| Class<br>Registration    | P5(T-W,F)             |         |       |     |       |    |   |        |    |     | FORMS    |
| 🗳 Balance                | P6(M,W-R)             |         |       |     |       |    |   |        |    |     |          |
| My Schedule              | P7(M-F)               |         |       |     |       |    |   |        |    |     |          |

From the main PowerSchool page you can see your child's schedule, grades and attendance. You can click on the grade to see the assignments that make up that grade. You can click on the teacher's name to email them directly. To complete the eregistration process click on FORMS

| Click the blue spoke wheel on right – to enable notifications fro<br>notifications sent to. Notifications can be set up by you for atte                                                                                                    | m PowerSchool click yes a<br>ndance, grades, lunch bala                                                                                                    | nd add the email(s) you want<br>nce, etc at a frequency you request.                                                                                                  |  |  |
|----------------------------------------------------------------------------------------------------|----------------------------------------------------------------------------------------------------|----------------------------------------------------------------------------------------------------|--|--|
| Enroll Form Listing for STUDERT NAME                                                                                                    |                                                                                                    |                                                                                                    |  |  |
| Your preferences haven't been configured.                                                                                                    |                                                                                                    |                                                                                                    |  |  |
| To configure if and how you'll receive notifications for forms, please use the button below to set your preferences.                                                                                                    |                                                                                                    |                                                                                                    |  |  |
| Enrollment                                                                                                    |                                                                                                    | 4                                                                                                    |  |  |
| You will need to select one of these to continue<br>to e-registration forms.                                                                                                    | Preferences<br>Enable Parent N<br>Yes  No O<br>Notification Ema<br>To add more than on<br>separate by commas<br>"janedoe@mail.com                                                                                                  | ail<br>e email address,<br>s; e.g.<br>billdoe@mail.com*                                                                                                    |  |  |
| In E-registration (get to this by clicking FORMS on ho                                                                                                    | ome page)                                                                                                    | Click on Student Demographics, afte<br>you hit submit the system will take<br>you through all necessary forms in<br>order until completed:<br>1) Student Demographics |  |  |
| Please read this over and make any needed corrections yearly. Some items you cannot change like legal name and date of birth. If those                                                                                                    | e are wrong please contact the building secretary ASAP s                                                                                                    | 2) Student Address                                                                                                    |  |  |
| 2. STUDENT ADDRESS<br>3. STUDENT CONTACTS Please list ALL contacts for your student. We only need FULL info for parents, for all other contacts we just need name, relationship and authorize them to drive home if ill, come get them if needed, have some idea how to locate you, pick them up in case of emergency? We    | <ul> <li>3) Student Contacts</li> <li>4) Health Information</li> <li>5) Rural Transportation</li> <li>6) Parent Permission</li> <li>7) Acknowledgement of<br/>Completion</li> <li>If you have any issues please contact</li> </ul> |                                                                                                    |  |  |
| 4. HEALTH INFORMATION<br>Please be sure to include all health related medical information that may affect learning. Feel free to call the nurse or nurse's aid with any<br>the year if there are any changes to the health of your student that affect learning.                                                             |                                                                                                    |                                                                                                    |  |  |
| 5. RURAL TRANSPORTATION REQUEST FORM<br>If you live in the Midland District with a rural address you can request bus transportation to/from school for your child. The following inform<br>Center Junction, Onslow, Monmouth, Lost Nation. The buses also stop and pick up students at both attendance centers Wyoming and C |                                                                                                    |                                                                                                    |  |  |
| 7. PARENT PERMISSIONS<br>PLEASE read these very carefully, the answer to all should not necessarily be Yes.                                                                                                    |                                                                                                    | This program is new and we are<br>currently testing it. Your help is                                                                                                  |  |  |
| 8. ACKNOWLEDGEMENT OF COMPLETION                                                                                                    |                                                                                                    | invaluable.                                                                                                    |  |  |

- IMPORTANT NOTE PLEASE use capitals when entering data especially for parent/guardian names/addresses, the information is case sensitive, so will remain in Powerschool the way you enter it – so address labels, reports, etc that have names or addresses will print that way. Our secretaries THANK YOU for helping in this simple way!
- Any data piece with a red \* is required information, you must enter something here to move on.
- You can return to any form and make any needed updates during the school year if you have a change of address, contact info, emergency contacts, health info or transportation needs, etc. by resubmitting that one form.

## CONTACTS section -

If you have a current student and are adding a new student, update the current student's contact info first, then under the contacts click the box beside the new student to copy contacts – this will save you a lot of time and effort, and will help us keep from having duplicate contacts in our system.

**PLEASE carefully fill this out.** For parents we need full info (addresses, work, etc), for others we only need a name & phone number, but we need you to <u>check the correct</u> <u>permission boxes</u>, can they pick your student up from school, etc? Also if both parents live at same household please don't check RECEIVES MAILING for both, *only check that box if a parent lives at a different mailing address and needs an additional mailing.* 

When completed you will get a warning box saying this information is pending approval, simply click ok to go to the next form.

| Merry Name<br>Multine (Mathine)                                                      |        | Cart Laria<br>Father (Father)      |     |
|--------------------------------------------------------------------------------------|--------|------------------------------------|-----|
| Driskae luwa, United States 52221                                                    |        | Crision, Iowa, United States 52321 |     |
| (Mobile)<br>(Home)<br>(Destine)                                                      |        | (Daytime)<br>(Home)<br>(Mohile)    |     |
| Comparing Strategy                                                                   | × ×    | Contraction (Contraction)          | / × |
| Castate                                                                              |        | Clastic Clastic                    |     |
| School Pickup                                                                        |        | School Pickup                      |     |
| Emergency Contact                                                                    |        | Emergency Contact                  |     |
| Data Access                                                                          |        | O Data Access                      |     |
| Program Constit 2,<br>Auril Entringence J                                            |        | Designey Const.2                   |     |
| (Mobie)                                                                              |        | (fome)                             |     |
| O Lives with Student                                                                 |        | (Daytime)                          |     |
| O Castada                                                                            | F2 573 |                                    |     |
| School Pichup                                                                        |        | Uses with Student                  |     |
| Emergency Contact                                                                    |        | Ø Castody                          |     |
| <ul> <li>⊘ Castody</li> <li>✓ School Pichup</li> <li>✓ Einergency Contact</li> </ul> | 88     | Ø Lives with Student<br>Ø Castady  | E   |
| 🕗 Date Access                                                                        |        | <ul> <li>School Pickup</li> </ul>  |     |

To see full details click on the pencil icon and make any needed changes.

**Do NOT make duplicate contacts,** check all who are listed here and just update their info as needed. Only click *Add* for NEW contacts who are <u>NOT listed on this page</u>.

Clicking the X will delete that contact! Be careful doing this as it removes the association with that student. Only do this if you no longer want the school contacting this person RE your student.

## Permissions

| Lives with Student * |      |  |  |  |  |  |  |
|----------------------|------|--|--|--|--|--|--|
| 🔘 Yes                | ○ No |  |  |  |  |  |  |
| Emergency Contact *  |      |  |  |  |  |  |  |
| 🔘 Yes                | ○ No |  |  |  |  |  |  |
| Has Custody *        |      |  |  |  |  |  |  |
| 🔘 Yes                | O No |  |  |  |  |  |  |
| School Pick Up *     |      |  |  |  |  |  |  |
| 🔘 Yes                | O No |  |  |  |  |  |  |
| Receives Mail *      |      |  |  |  |  |  |  |
| 🔘 Yes                | O No |  |  |  |  |  |  |

When you finish one student's forms if you have more than one student, please be sure to click on the next student's name and complete their info and etc. until **all students have been updated**. The only form that you won't have to fill out in duplicate is the transportation form, if students getting on/off bus in different locations see the transportation director.

| Registration                                                                                                    |                                                                                                    |                                                                                                    | - Select time                                      |
|----------------------------------------------------------------------------------------------------|----------------------------------------------------------------------------------------------------|----------------------------------------------------------------------------------------------------|----------------------------------------------------|
| STUDENT DEMOGRAPHICS Please read this over and make any medied corrections yearly. Some terms you cannot change like legal name and date of brit Last Every. 40:14/2022 2:12:00 PM.                                                                                                    | h. If these are wrong please contact the building secretary $\Delta \xi \Delta J^2$                                                      | as we get the correct information entered into our SIS                                                                               | 📕 Pending                                          |
| 2. STUDENT ADDRESS<br>Last Energy 00/14/2022 2:13:22 PM                                                                                                    |                                                                                                    |                                                                                                    | # Periding                                         |
| 3: STUDENT CONTACTS<br>Please has ALL contacts for your student. We only need FURL info for parents, for all other contacts we your need name, relation<br>authorae them to drive home if 4L come get them if needed, have some idea how to locate you, pick them up in case of emerge<br>Lest Errory, 82/14/2022 2 36:25 PM | while and a phone number. Wile always try to contact powerts first,<br>ncy? We need them on this, list if you want them to be able to do | but if we cannot contact you who could we call that would<br>all of the above. PLEASE give us more than just parent infor            | Pending                                            |
| 4. HEALTH INFORMATION<br>Please be sure to include all health related medical informationate may affect learning. Feel like to call the earse or nurse's all<br>the year if there are any changes to the health of your isodent that allow learning.                                                                         | I with any questions or information you want them to have at any t                                                                       | one during the year. You can update this form at any time during                                                                     | Empty                                              |
| 5. BURAL TRANSPORTATION REQUEST FORM<br>a your on the Midland Datafict with a rival address you can request but transportation tofform schooling your child. The follow<br>Center Junction: Sociale Manmouth: Lost Nation. The bines also stop and pick up students at both attended conterns Wyoen.                         | ing information will help us to create two notices.<br>$<\!\!\!\!\!\!\!\!\!\!\!\!\!\!\!\!\!\!\!\!\!\!\!\!\!\!\!\!\!\!\!\!\!\!\!$         | is bus stops in each of the towns within our district rectaining along ordered as                                                    | # Empty                                            |
| The forms show up numbered sequentially in<br>the order we would like you to fill them out.<br>Any without a number are forms used for other<br>things, not e-registration forms.                                                                                                    | Below each form it<br>will show the last<br>time you filled it<br>out.                                                                   | The right hand column w<br>your form has been appr<br>Pending means waiting f<br>secretary to approve. Er<br>means you have never fi | rill show if<br>oved.<br>or a<br>npty<br>lled this |
|                                                                                                    |                                                                                                    | means you have never fi                                                                                                    | lled this                                          |

After entering contacts it may say waiting on approval, click OK and it will take you to the next form. If you get stuck somewhere you can opt to click on the next form to move on. *Just don't forget to do one of the forms please, complete all 7 for each student.* 

| 1. STUDENT DEMOGRAPHICS                                                                   | 2. STUDENT ADDRESS                                         | 3. STUDENT CONTACTS                | 4. HEALTH INFORMATION            | 5. RURAL TRANSPORTATION REQUEST FORM                 | 6. APPLICATION FOR FREE AND REDUCED PRICE MEALS                        | 7. PARENT PERMISSIONS        | 8. ACKNOWLEDGEMENT OF COMPLETION                |
|-------------------------------------------------------------------------------------------|------------------------------------------------------------|------------------------------------|----------------------------------|------------------------------------------------------|------------------------------------------------------------------------|------------------------------|-------------------------------------------------|
| There are no previous responses to this form.                                             |                                                            |                                    |                                  |                                                      |                                                                        |                              |                                                 |
| 4. HEALTH INFORMATION<br>Please be sure to include all h<br>changes to the health of your | nealth related medical info<br>student that affect learnin | ormation that may affect lea<br>g. | ming. Feel free to call the n    | nurse or nurse's aid with any questions or infor     | mation you want them to have at any time during the ${\boldsymbol{y}}$ | year. You can update this fo | orm at any time during the year if there are an |
| Medical Contacts                                                                          |                                                            |                                    |                                  |                                                      |                                                                        |                              |                                                 |
| Doctor *                                                                                  |                                                            |                                    | Doctor's Ph                      | ione                                                 |                                                                        |                              |                                                 |
| Dr. Nau                                                                                   |                                                            |                                    | 319-861-7                        | 900                                                  |                                                                        |                              |                                                 |
| Dentist                                                                                   |                                                            |                                    | Dentist's Ph                     | none                                                 |                                                                        |                              |                                                 |
| Dr. Meyer                                                                                 |                                                            |                                    | 319-465-3                        | 533                                                  |                                                                        |                              |                                                 |
| Preferred Hospital *                                                                      |                                                            |                                    |                                  |                                                      |                                                                        |                              |                                                 |
|                                                                                           |                                                            |                                    |                                  |                                                      |                                                                        |                              |                                                 |
| Do you need assistance fin<br>⊖ Yes ○ No                                                  | iding a Health Care Pro                                    | wider? *                           |                                  |                                                      |                                                                        |                              |                                                 |
| Physical<br>Give the month and year (xx/                                                  | xxxx) that your student h                                  | ad their last well child phys      | sical.                           |                                                      |                                                                        |                              |                                                 |
| NOTE: All Preschoolers and                                                                | Kindergarteners will need                                  | to have a copy of this phys        | sical on file in the office to s | start school.                                        |                                                                        |                              |                                                 |
| All students in grades 6-12 p                                                             | articipating in school spor                                | nsored athletics will need to      | o have a current physical on     | n file in the office to practice or participate. Phy | sicals are valid for 13 months from the date signed by                 | the physician.               |                                                 |
| xx/xxxx                                                                                   |                                                            |                                    |                                  |                                                      |                                                                        |                              |                                                 |
| Does your child currently h                                                               | nave health insurance?                                     | *                                  |                                  |                                                      |                                                                        |                              |                                                 |
| ⊖ Yes O No                                                                                |                                                            |                                    |                                  |                                                      |                                                                        |                              |                                                 |
| Does your child currently h                                                               | nave dental insurance?                                     | *                                  |                                  |                                                      |                                                                        |                              |                                                 |
| ⊖ Yes O No                                                                                |                                                            |                                    |                                  |                                                      |                                                                        |                              |                                                 |

The final form Acknowledgement of Completion – just click I acknowledge and consent and submit, stating you completed the forms to the best of your ability. That way we know who completed the form.

As always, if questions please feel free to contact the building secretary by calling 319-259-5340

Elementary call Erika at extension 1300

Secondary call Michelle at extension 1250

## Thanks for providing us all of this important information in a timely manner!